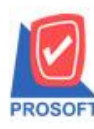

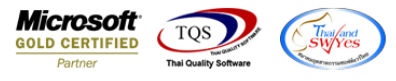

## ระบบ Purchase Order

ฟอร์มใบรับสินค้าสามารถ design เพิ่ม column เลขที่ใบสั่งซื้อของเอกสารใบรับสินค้าได้

1.เข้าที่ระบบ purchase order > PO Data Entry > ใบรับสินค้า

| WINSpeed                                                                                                    |   |                        |                            |                        |                                |                    |                             |                                                  |                                                            |                          |                               |
|----------------------------------------------------------------------------------------------------|---|------------------------|----------------------------|------------------------|--------------------------------|--------------------|-----------------------------|--------------------------------------------------|------------------------------------------------------------|--------------------------|-------------------------------|
| 😭 ນ\$ນັກ ທີ່ວອຢ່າง ຈຳກັດ<br>ອີ−ີ≣ Enterprise Manager<br>ອີ−ີ≣ Accounts Payable<br>ອີ−ີ≣ Accounts Receivable<br>ອີ−ີ≣ Budget Control                                                                                                    | * | <b>P0</b>              | Purchase<br>Order          |                        |                                |                    |                             | Database :<br>Branch :<br>Login :<br>Version: 10 | dbWINS_Demo<br>สำนักงานใหญ่<br>admin<br>.0.1038 Build on 2 | Server :<br>021-03-08 08 | BALLEIIZ\SQL2008<br>3:30      |
| Cheque and Bank Financial Management General Ledger Inventory Control                                                                                                    |   | <b>ไ</b> บขอซื้อ       | 2<br>อนุมัติใบขอซื้อ       | ราย<br>สำรวจราคา       | ไปรียบเทียบ<br>ราคาซื้อ        | <b>ไ</b> ปสั่งชื่อ | 2<br>อนุมัติใบสิ่งซื้อ      | 📝<br>ใบรับสินค้า                                 | <b>ชา</b><br>จ่ายเงินมัดจำ                                 | <b>ช้</b> อสต            | ไป<br>จ่ายเงินมัดจำ<br>เกรดิต |
| Center of Callut Multicurrency Porty Cash Purchase Order PO Data Entry PO Calendar                                                                                                    | ш | <b>ไป</b><br>ซื้อเชื่อ | <b>ไป</b><br>ส่งกีน,ลดหนี้ | <b>ปี</b><br>เพิ่มหนี้ | 📝<br>ส่งคืน จดหนี้<br>(เงินสด) | Z<br>Landed Cost   | ไป<br>กำหนดวันรับ<br>สินค้า | PO<br>Export/Import                              |                                                            |                          |                               |
| PO Analysis Reports PO Analysis Reports PO Forms Sales Order Sales Droter                                                                                                    |   |                        |                            |                        |                                |                    |                             |                                                  |                                                            |                          |                               |
| Hansporadon Management Series and the second second seco                                                                                                    |   |                        |                            |                        |                                |                    |                             |                                                  |                                                            |                          |                               |
| Barter Company Manager<br>Barter Campaign Module<br>Barter Customer Relationship Manager<br>Barter Customer Relationship Manager<br>Barter Customer Relat |   |                        |                            |                        |                                |                    |                             |                                                  |                                                            |                          |                               |

2. เลือกเอกสารที่ต้องการ Print > เลือก Print

| 💜 ใบรับสีนค้า                                            |                          |                   |                             |                          |            |                                  |                          | x |  |  |  |  |  |
|----------------------------------------------------------|--------------------------|-------------------|-----------------------------|--------------------------|------------|----------------------------------|--------------------------|---|--|--|--|--|--|
|                                                          | [                        |                   |                             |                          |            |                                  |                          |   |  |  |  |  |  |
| รทัสผู้ชาย <mark>ก-0001</mark><br>ชื่อผู้ติดต่อ คุณธนายุ | 💌 บริษัท แกรน โ          | อินเตอร์สเกล จำกั | โด <u></u> เลขที่<br>เลขที่ | เอกสาร RE6<br>ใบส่งของ 5 | 6403-00001 | 🚿 วันที่เอกสาร<br>วันที่ใบส่งของ | 03/03/2564<br>03/03/2564 |   |  |  |  |  |  |
| เกรดิต (วัน)                                             | ชนส่งโย                  | ลย .              | Appr                        |                          |            |                                  |                          |   |  |  |  |  |  |
| 30                                                       |                          |                   |                             |                          |            |                                  |                          |   |  |  |  |  |  |
| No. รหัสสินค้า                                           | ชื่อสินค้า               | คลัง              | ที่เก็บ                     | หน่วยนับ                 | จำนวน      | ราคา/หน่วย ส่วนลด                | จำนวนเงิน                | - |  |  |  |  |  |
| 1 DM-001                                                 | ผลไม้                    | 02                | 06                          | กิโลกรัม                 | 50.00      | 30.00                            | 1,500.00                 |   |  |  |  |  |  |
| 2                                                        |                          |                   |                             |                          | .00        | .00                              | .00                      |   |  |  |  |  |  |
| 3                                                        |                          |                   |                             |                          | .00        | .00                              | .00                      |   |  |  |  |  |  |
| 4                                                        |                          |                   |                             |                          | .00        | .00                              | .00                      | Ξ |  |  |  |  |  |
| 5                                                        |                          |                   |                             |                          | .00        | .00                              | .00                      |   |  |  |  |  |  |
| 6                                                        |                          |                   |                             |                          | .00        | .00                              | .00                      |   |  |  |  |  |  |
| 7                                                        |                          |                   |                             |                          | .00        | .00                              | .00                      |   |  |  |  |  |  |
| 8                                                        |                          |                   |                             |                          | .00        | .00                              | .00                      |   |  |  |  |  |  |
| 9                                                        |                          |                   |                             |                          | .00        | .00                              | .00                      |   |  |  |  |  |  |
| 10                                                       |                          |                   |                             |                          | .00        | .00                              | .00                      |   |  |  |  |  |  |
|                                                          |                          |                   |                             |                          | .00        | .00                              | .00                      | - |  |  |  |  |  |
| ₹_ 3- 3- Q                                               |                          |                   |                             |                          |            | [                                | 1,500.00                 |   |  |  |  |  |  |
| 😭 Detail 🗎 More                                          | 🚳 Rate 🕞 Description     |                   |                             |                          |            |                                  |                          |   |  |  |  |  |  |
| 🗋 New 📑 Save                                             | 🗙 Delete 🛛 🔍 Find 🖉 Cop, | / BPrint          | 🕂 Close                     |                          |            |                                  |                          |   |  |  |  |  |  |

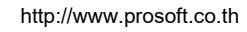

10

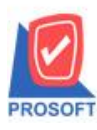

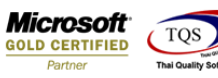

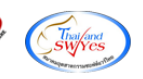

## 3. เลือก Form ใบรับสินค้า

| 1 | 7   | Select Form                   |                                            | ×                                                 |
|---|-----|-------------------------------|--------------------------------------------|---------------------------------------------------|
|   | No. | D ชื่อ Form                   | ศ้าอธิบาย                                  | Form Path                                         |
|   | 1   | 💉 dr_form_recieve_nodesc_nopa | ฟอร์มใบรับสินค้า                           | C:\Program Files\Prosoft\WINSpeed\Forms\poform.pt |
| l | Z   | dr_form_recieve_nodesc %      | ฟอร์มโบรบสนคา(สนคาชุด)                     | L:\Program Files\Prosoft\WINSpeed\Forms\potorm.pt |
| ł | 3   | dr_form_recieve_nopack v      | ฟอร์มใบรับสินค้า(คำอธิบายสินค้า)           | C:\Program Files\Prosoft\WINSpeed\Forms\poform.pt |
|   | 4   | dr_form_recieve_all v         | ฟอร์มใบรับสินค้า(สินค้าชุด+คำอธิบายสินค้า) | C:\Program Files\Prosoft\WINSpeed\Forms\poform.pt |
|   | 5   | dr_form_recieve_lot v         | ฟอร์มใบรับสินค้า(LOT)                      | C:\Program Files\Prosoft\WINSpeed\Forms\poform.pt |
|   |     |                               |                                            |                                                   |
|   |     |                               |                                            | 📝 OK 🛛 🎚 🕻 Close                                  |

## 4.เลือก Design

| - [ใบรับสินค้า]       |                                                                       |          | -          |             | 100     |       |        |       |                                         | -                        | -                     |           |       |                             |                           |      |       |          |          |            |            |
|-----------------------|-----------------------------------------------------------------------|----------|------------|-------------|---------|-------|--------|-------|-----------------------------------------|--------------------------|-----------------------|-----------|-------|-----------------------------|---------------------------|------|-------|----------|----------|------------|------------|
| Report Tool           | View                                                                  | Wind     | ow H       | Help        | _       |       |        |       |                                         |                          |                       |           |       |                             |                           |      |       |          |          |            |            |
| 💐 🔬 🍜 🧞               | <b>v</b>                                                              | 2 🔁      | <b>X</b> 2 | 26          | 4       | 1     |        | ¢     | ₽                                       | \$                       | \$                    | ₽         | ٩     |                             |                           |      | ×     | Resiz    | :e: 1002 | ة <u>-</u> | Zoom: 100% |
|                       |                                                                       |          |            |             |         |       |        |       |                                         |                          |                       |           |       |                             |                           |      |       |          |          |            |            |
| DEMO                  |                                                                       |          |            |             |         |       |        |       |                                         |                          |                       |           |       |                             |                           |      |       |          |          |            | หน้า 1 / 1 |
| บริษัท ตัวอย่าง จำกัด |                                                                       |          |            |             |         |       |        |       |                                         |                          |                       |           |       |                             |                           |      |       |          |          |            |            |
|                       | 2571/1 ซ.รามคำแหง 75 ถ.รามคำแหง แขวงหัวหมาก เขตบางกะปิ กรุงเทพฯ 10240 |          |            |             |         |       |        |       |                                         |                          |                       |           |       |                             |                           |      |       |          |          |            |            |
|                       |                                                                       |          | โทร. (     | 0-2739      | -5900   | โทรล  | 15 0-2 | 739-5 | 910                                     | เลข                      | ประเ                  | จำตัวผู้เ | เสียง | กาษีอ                       | ากร 1                     | 2345 | 6789  | 0123     |          |            |            |
|                       | 9. <i>2</i> , 2                                                       |          |            |             |         |       |        |       |                                         |                          | ¥_                    |           |       |                             | เลขที่เอกสาร RE6403-00001 |      |       |          |          |            | 1          |
| รหัสผู้ขาย            | รหัสผ้ขาย ก-0001                                                      |          |            |             |         |       |        | รบเ   | <b>มีนคา</b><br>วันที่เอกสาร 03/03/2564 |                          |                       |           |       |                             |                           |      |       |          |          |            |            |
| ชื่อผู้ขาย            | บริษัท                                                                | แกรน อิน | แตอร์ส     | รเกล จ่     | ากัด    |       |        |       |                                         | (เลขที่ใบอนุมัติสั่งซื้อ |                       |           |       |                             |                           |      |       |          |          |            |            |
| ที่อยู่               | 259/83                                                                | ช.พิบูลก | วคน์ ถ.    | สุขุมวิ     | N71     |       |        |       |                                         | នេ                       | ขที่ใน                | ปส่งขอ    | 4     | 5 วันที่ใบส่งของ 03/03/2564 |                           |      |       |          |          |            |            |
| 2                     | แขวงพ                                                                 | ระโขนงเ  | หนือ เข    | ນຕວັໝາ<br>~ | มา กทม. | 1011  | 0      |       |                                         | จำ                       | จำนวนวันเกรดิต 30 วัน |           |       |                             |                           |      |       |          |          |            |            |
| lns.                  | 0-2391                                                                | -3030    |            | โทรล        | 15 0-2  | 382-1 | 687    |       |                                         |                          |                       |           |       |                             |                           |      |       |          |          |            |            |
| รหัสสินค้             | 'n                                                                    |          | 51         | ายการ       |         |       | ค      | ลัง   | ที่เก                                   | ก็บ                      |                       | จำนวน     | l     | หน่                         | ยนับ                      | 1    | ำคา/เ | หน่วย    | ส่วร     | เลด        | จำนวนเงิน  |
| DM-001                | DM-001 ผลไม้                                                          |          |            | 02          |         | 06    |        |       | 50                                      | 0.00                     | ก็ไม                  | เกริม     |       |                             | 30.0                      | 00   |       | 1,500.00 |          |            |            |
|                       |                                                                       |          |            |             |         |       |        |       |                                         |                          |                       |           |       |                             |                           |      |       |          |          |            |            |
|                       |                                                                       |          |            |             |         |       |        |       |                                         |                          |                       |           |       |                             |                           |      |       |          |          |            |            |
|                       |                                                                       |          |            |             |         |       |        |       |                                         |                          |                       |           |       |                             |                           |      |       |          |          |            |            |
|                       |                                                                       |          |            |             |         |       |        |       |                                         |                          |                       |           |       |                             |                           |      |       |          |          |            |            |
|                       |                                                                       |          |            |             |         |       |        |       |                                         |                          |                       |           |       |                             |                           |      |       |          |          |            |            |
|                       |                                                                       |          |            |             |         |       |        |       |                                         |                          |                       |           |       |                             |                           |      |       |          |          |            |            |

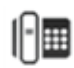

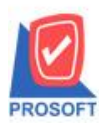

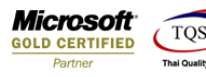

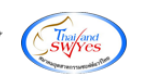

5. Click ขวา เลือก Add... > Column

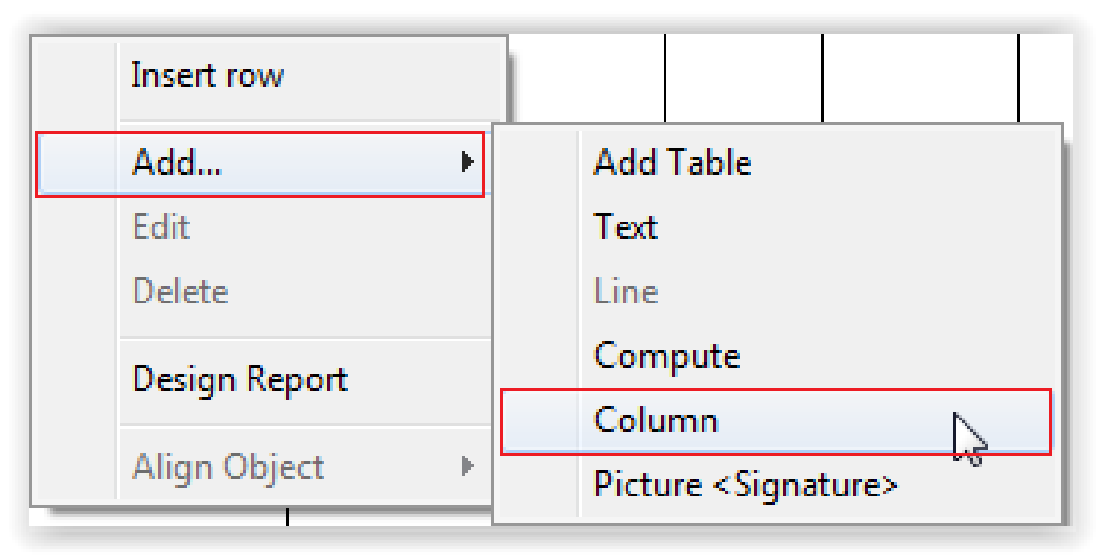

## 6.เลือก Column ชื่อ podocuno

|   | 😭 Sele      | ct Column |                                                                 |    |
|---|-------------|-----------|-----------------------------------------------------------------|----|
|   | เลือก C     | olumn     | ▼<br>→                                                          |    |
| l | Band        | header    | paystate : ! podocuno : !                                       | ]  |
| l | จัดวาง      | Center    | 😒 poinvid : !                                                   |    |
|   | ขอบ         | None      | - 🔀 pono : เลขทีโบอนุมิติสิ่งซ็อ<br>🔊 shipdate : วันที่โบส่งของ |    |
|   | Style       | Edit      | 🥭 shipno : เลขที่ใบส่งของ                                       |    |
|   | กว้าง       | 100       | 🥵 sumgoodamnt : язы                                             |    |
|   | 겷이          | 100       | / <u>10</u> สิโext <b>ส</b> พัน                                 |    |
|   |             |           | ตัวอย่าง Example                                                |    |
|   | <b>у</b> ок | Lt Close  | 🦳 พื้นหลังโปร่งใส (Transparent                                  | :) |

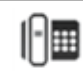